# **STOP AT A WINNER BOT DELUXE**

SAW Bot on Steroids

We first launched SAW\_bot for Horses in January 2015 and SAW\_Deluxe is steroid version of original SAW with lot of powerful features

Michael & Steve 3/7/2016

Hi,

Thanks for your interest in SAW\_Deluxe bot.

We have revamped the Stopatawinnerbot which we first launched in Jan 2015. You can possibly do anything on SAW\_Deluxe version now.

Original SAW\_Bot was first of its kind in the horse racing betting market across the world when we first launched it.

In SAW\_Deluxe, you can bet on all the worldwide horse racing which is available on Betfair same as the old version.

Let me explain the Stop AT A WINNER concept first - We first set a profit target for the day along with the stop loss. Then start betting from the first race (not necessarily but preferred option is always start from first race) of the day with the stake adjusted (as per odds available) to have profit target achieved on that race, if the bet is lost, the stake in the next race is increased in order to cover the previous loss and if the bet is won, then the cycle is closed for the day.

Also, in general, StopataWinner Strategy is deployed only on favorite horse as we know from past data; favorites win approx. 30% of the races

Typically, you would have seen SAW concept only for the back side but in SAW\_Bot, we could easily execute the SAW on the lay side as well. Now with SAW\_Deluxe we have added Dutch back function as the new side, so you can use StopataWinner strategy while dutching also.

There are lots of new great features you will see in SAW\_Deluxe once you read the complete manual.

Let's me explain you first on the features of the SAW\_Deluxe.

Once you have installed the SAW\_Deluxe, you need to login into the bot using your Betfair account.

| Stop At A winner Deluxe v.2.53.1.1                | —       |             | × |
|---------------------------------------------------|---------|-------------|---|
|                                                   |         |             |   |
|                                                   |         |             |   |
| Please enter your betfair usemame and the passwor | d below |             |   |
|                                                   |         |             |   |
| Betfair User Name                                 |         |             |   |
| Datfair Daasward                                  |         |             |   |
|                                                   |         |             |   |
|                                                   |         |             |   |
| Login Cancel                                      |         | Interactive |   |
|                                                   |         |             |   |
|                                                   |         |             |   |

Only for Danish Betfair accounts, they need to login using Interactive. When you click on interactive, it will take to you step by step procedure required for opening the Danish Betfair account. All other country betfair users can login using the normal procedure.

Please enter your Betfair username and password and it will let you login into the bot. Please remember, here, we are not storing any data. All your credentials are with Betfair only.

Please remember that it takes atleast 40-50 seconds to open the bot as markets are being loaded when the bot opens first time.

Once the bot is logged into the betfair successfully, you will get the following pop up

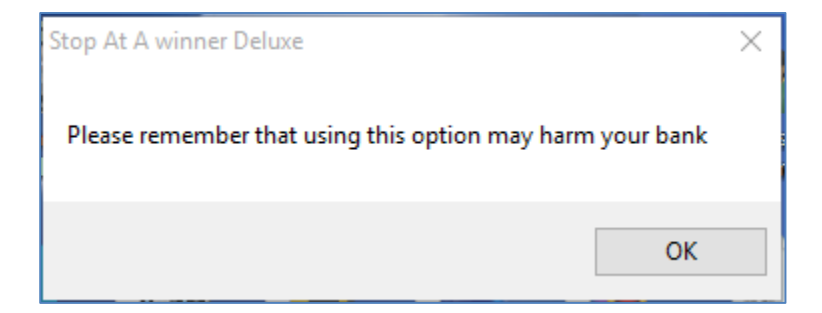

You need to click OK. This is mandatory warning sign as per guidance from Betfair policy.

If you have successfully logged in, then you will see the following screen - this is the main screen of the bot.

| Stop At A winner Deluxe v.2.53.1.1                                   |                                                          | - 🗆 ×                                                 |
|----------------------------------------------------------------------|----------------------------------------------------------|-------------------------------------------------------|
| Settings All Current Bets Cancelled Bets All Results                 | 1 2 3 4 5 6 7 8 9 10 Log                                 |                                                       |
| Auto Reload Show Market                                              | Betfair Help UK Wallet : AUS Wallet Commission %         | BACK LAY Back Dutch                                   |
| Re-Load Re-Load Re-Load<br>Back Lay Dutch<br>Markets Markets Markets | 97.73/97.73 : 0/0 API requests/sec 0.5                   | Market to bet PLACE                                   |
|                                                                      | 00:00:00 Profit Back/Lay/Dutch 0.61 / 0 / 0 Mexican Wave | Selection Hirst Favounte                              |
| USA NZL Other                                                        | Market Name                                              | Min Price 1.5 Max Price 2.2                           |
| Select All                                                           |                                                          | Time to Bet Pre-Play V 40 Seconds                     |
| Races Back Venue Back Races Lay Venu • •                             |                                                          | Min Matched 5000 Profit Δ .1                          |
| Leic 31st May - 31/05/16 14:00                                       |                                                          | Runners: Min 5 🖨 Max 20 🖨                             |
| Towc 31st May - 31/05/16 14:10                                       |                                                          |                                                       |
| Redc 31st May - 31/05/16 14:20                                       |                                                          | Stop@profit per Race U.4                              |
|                                                                      |                                                          | Stop@profit each tab 5 🗸 🗹 Continue                   |
| Redc 31st May - 31/05/16 14:20                                       |                                                          | Stop@profit all tabs 10 Continue                      |
| Leic 31st May - 31/05/16 14:30                                       |                                                          | Stop@Loss each tab 20                                 |
| Leic 31st May - 31/05/16 14:30                                       |                                                          |                                                       |
| Towc 31st May - 31/05/16 14:40                                       |                                                          | Continue with restart Continue without restart        |
| Redc 31st May - 31/05/16 14:50                                       |                                                          | Allow Non-Handicap (only for win market)              |
| Leic 31st May - 31/05/16 15:00                                       | A                                                        | Allow Handicap (only for win market)     Allow Hamess |
| Z Towc 31st May - 31/05/16 15:10                                     | 016-05-29 13:20:33   dutch Clear Button Pressed          | Keep Inplay                                           |
| Redc 31st May - 31/05/16 15:20                                       | × _                                                      | Start Stop Clear Logout                               |

Please remember that bot will open with last used settings when you open the bot next time. In my case, I have closed it last time with GBR and Australia ticked and hence it is showing on GBR & AUS selected again.

Let's look at each feature of the SAW\_Deluxe bot.

| Betfair Help    |                  | UK V   | Vallet : AUS Wallet<br>4.47/14.47 : 0/0 | Commission %     |                     |
|-----------------|------------------|--------|-----------------------------------------|------------------|---------------------|
| Software Manual | Profit Back/Lay/ | /Dutch | 0/0/0                                   | API requests/sec | c 0.5<br>tican Wave |
|                 |                  |        |                                         |                  | _                   |

Betfair Help

oftware Manual

Betfair Help: When you click on betfair help, it will take you standard betfair page which has information about betfair charges, commissions, markets etc. It is mandatory to add this link in every certified betfair bot.

You can access this manual from this link.

UK Wallet : AUS Wallet 14.47/14.47 : 0/0

You can see your betfair wallet information here. Separate UK

and Australian wallets will be shown.

Commission %

Please use the commission % as applicable as per your betfair

account. It can vary from 5% to 8.5% depending on the country you live in or depending on the turnout of bets you do on betfair.

0.5 API requests/sec It shows you the number of API calls per second being requested from Betfair. As long as it is below 10, you are within the Betfair limit and no data charges will be charged to your account. We have designed the bot in such a way, that it should always remain under 10. Sometime, when you run the bot on VPS, API requests show more than 10, nothing to worry on that count as we have designed bot in such a manner that it should not exceed more than 10 API level.

Profit Back/Lay/Dutch 0.61 / 0 / 0

This box will show latest profit or loss for the back /lay and Dutch back functions. Currently, it is show back profit of \$.61

We will discuss the Mexican wave box later.

Stop at a winner concept requires auto staking on the next bet depending on the profit required and hence it is important to have all the next qualified races to be loaded on the bot automatically even if you are away from the bot. What we have also found from our experience on bot development that almost 50% of our clients run the bot on VPS (Virtual Private Server) and hence it is very important to have auto reload button in the bot, so the feature of auto

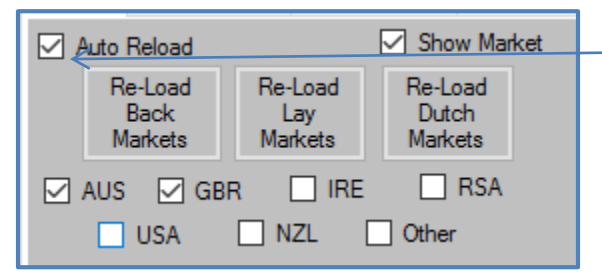

reloading of qualified races can happen by itself. Keep auto reload checked if you want to keep the bot on 24\*7.

You can see re-load buttons for back, lay and Dutch back markets. If you change any settings while the bot is on, always recommend to press the re-load

## button, so it will load only the qualified markets.

You can select races from various countries listed above.

There is tick box for show market. When you tick on show market, it will bring prices for that race in the middle interface.

| Auto Reload Show Market           | Betfair Help UK Wa             | let : AUS Walle     | <u>د</u> ۲ | ommissio   | n %        |            |              |
|-----------------------------------|--------------------------------|---------------------|------------|------------|------------|------------|--------------|
| Back Lay Dutch<br>Markets Markets | Software Manual                |                     | A          | PI reques  | ts/sec     | 3          | 4            |
| AUS GBR IRE RSA                   | 00:09:25 Profit Back/Lay/Dutch | 0/0/-(              | .83        |            | Mexica     | an Wave    | •            |
| USA NZL Other                     | Hayd 27th May - 27/05/1        | 6 15:40             |            |            | 9836       | 4.81       |              |
| Select All                        | Masterpaver                    | 3.5 3.55<br>242 403 | 3.6<br>102 | 3.65<br>51 | 3.7<br>28  | 3.75<br>76 | ^            |
| Venue Lay Races Dutch Venue Dutch | Hanseatic                      | 7.6 7.8<br>220 42   | 8<br>220   | 8.2<br>58  | 8.4<br>88  | 8.6<br>378 |              |
| Bath 27th May - 27/05/16 15:00    | Nonchalant                     | 6.4 6.6<br>212 173  | 6.8<br>94  | 7.2<br>120 | 7.4<br>101 | 7.6<br>72  |              |
| Brig 27th May - 27/05/16 15:20    | The Character                  | 6.8 7<br>270 234    | 7.2<br>113 | 7.4<br>50  | 7.6<br>37  | 7.8<br>66  |              |
| Hayd 27th May - 27/05/16 15:40    | Oriental Tiger                 | 8.2 8.4<br>53 17    | 8.6<br>46  | 8.8<br>24  | 9<br>164   | 9.2<br>45  |              |
| Hayd 27th May - 27/05/16 15:40    | Berrahri                       | 11 11.5<br>48 29    | 12<br>119  | 13<br>40   | 13.5<br>31 | 14<br>35   |              |
| Brig 27th May - 27/05/16 15:50    | The Third Man                  | 16 16.5<br>67 12    | 17         | 18.5       | 19.5       | 20         |              |
| Bath 27th May - 27/05/16 16:00    |                                | 29 30               | 32         | 34         | 40         | 44         |              |
| Brig 27th May - 27/05/16 16:20    | Omotesando                     | 36 122              | 16         | 14         | 13         | 29         |              |
| Bath 27th May - 27/05/16 16:30    | Chief Snirit                   | 16 21               | 23         | 26         | 27         | 28         | $\mathbf{x}$ |

I would strongly recommend avoiding show market ticked as it increases the data requirement and hence the API calls. You don't need to see prices as bot will place correct bets by itself at the background.

| 00:09:25 | Profit Back/Lay/Dutch | 0 / 0 / -0.83 | Mexican Wave |
|----------|-----------------------|---------------|--------------|
|          | Hayd 27th May 27/05/  | 16 15:40      | 98364.81     |
|          |                       |               |              |

You can see course name, date and time for the race at the header.

Total amount of money matched (in currency as per your betfair account)

Time left before the start of the race. It will turn green post the kick off the meeting.

Please remember middle interface price screen is static. We don't refresh prices automatically in the main screen in order to keep API calls within limit.

But if you double click race again and you will see the latest price info...see how was 3:40pm Haydock looking just 3 second into in play.

| 00:00:03 Profit | Back/Lay/Dutch      | 0 /         | 0/-0.     | 83         |            |               | an Wave    | •        |
|-----------------|---------------------|-------------|-----------|------------|------------|---------------|------------|----------|
| 27/05/16 15:40  | ) Hayd 27th May - 2 | 7/05/1      | 6 15:40   | )          |            | <b>94</b> 617 | 9.25       |          |
| Masterpaver     |                     | 5.4<br>51   | 5.5<br>36 | 5.7<br>10  | 6<br>29    | 6.2<br>39     | 6.6<br>25  | ^        |
| Hanseatic       |                     | 10.5<br>6   | 11<br>84  | 12<br>10   | 13<br>135  | 13.5<br>11    | 14<br>7    |          |
| Nonchalant      |                     | 6.2<br>25   | 6.4<br>29 | 6.6<br>112 | 7<br>42    | 7.2<br>14     | 7.6<br>7   |          |
| The Character   |                     | 3.15<br>155 | 3.2<br>90 | 3.25<br>98 | 3.5<br>135 | 3.55<br>284   | 3.6<br>182 |          |
| Oriental Tiger  |                     | 7<br>29     | 7.4<br>10 | 7.6<br>77  | 7.8<br>36  | 8.2<br>6      | 9.2<br>19  |          |
| Berrahri        |                     | 13.5<br>15  | 16<br>199 | 16.5<br>19 | 17.5<br>12 | 18.5<br>6     | 19<br>4    |          |
| The Third Man   |                     | 25<br>6     | 32<br>66  | 34<br>5    | 48<br>9    | 50<br>7       | 55<br>20   |          |
| Omotesando      |                     | 36<br>4     | 38<br>6   | 42<br>9    | 48<br>5    | 50<br>9       | 55<br>8    |          |
| Chief Spirit    |                     | 16.5        | 17        | 17.5       | 19.5       | 21            | 22         | ~        |
|                 |                     |             |           |            |            |               |            | $\wedge$ |

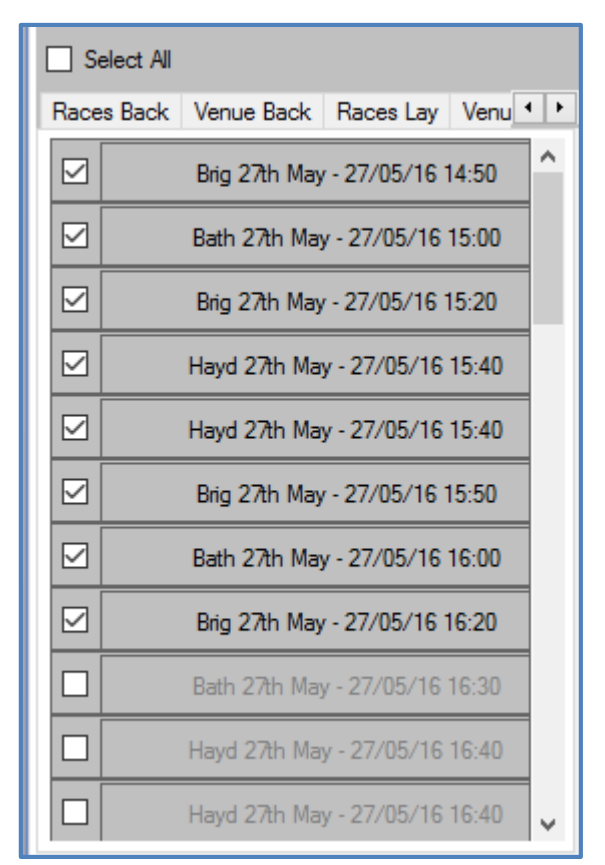

Please remember that the bot will place bets only at the time it has been instructed to bet.

Let's understand the reloading feature of the bot –

There is an option to select all the races.

You will see six tabs inside the right box

- Races back (markets for Back )
- Venue back
- Races Lay (markets for Lay)
- Venue Lay
- Races Dutch (markets for Dutch)
- Venue Dutch

This is how any of the venue tab will look like:

| Venu         | ue Lay Races Dutch Venue Dutch |  |  |  |  |  |  |
|--------------|--------------------------------|--|--|--|--|--|--|
| $\checkmark$ | GB_Haydock                     |  |  |  |  |  |  |
|              | GB_Bath                        |  |  |  |  |  |  |
| $\square$    | GB_Brighton                    |  |  |  |  |  |  |
| $\square$    | GB_Worcester                   |  |  |  |  |  |  |
| $\square$    | GB_Pontefract                  |  |  |  |  |  |  |
| $\square$    | GB_Musselburgh                 |  |  |  |  |  |  |
| $\square$    | AU_Gold Coast                  |  |  |  |  |  |  |
| $\square$    | AU_Sandown                     |  |  |  |  |  |  |
| $\square$    | AU_Kembla Grange               |  |  |  |  |  |  |
| $\square$    | AU_Morphettville               |  |  |  |  |  |  |
|              | AU_Warracknabeal               |  |  |  |  |  |  |
|              | AU_Mackay                      |  |  |  |  |  |  |
|              | All Doctwick                   |  |  |  |  |  |  |

As you can see list of race courses in the venue list

| 🗹 AUS | GBR   |       | E RSA |
|-------|-------|-------|-------|
|       | USA 🗌 | ] NZL | Other |

**Please remember, selection of countries is common for back, lay and Dutch back**. So, if Aus & GBR is selected, then only Australia and GBP races and race courses will be loaded up for each of them be it back side, lay side, and dutch back.

Point to be noted: when you are have selected the list of countries or if you want to further select the race courses, it is important to press the reload button for that specific tab, so it highlights only the races which are applicable.

|                                                                                                    | main functions                                                                                          |
|----------------------------------------------------------------------------------------------------|----------------------------------------------------------------------------------------------------|
| BACK       LAY       Back Dutch         Market to bet       WIN       ✓         Selection       Second Favourite       ✓         Min Price       2       Max Price       6.00         Time to Bet       Pre-Play       ✓       60       Seconds | <ul> <li>Back</li> <li>Lay</li> <li>Dutch Back</li> <li>In market to bet, it has two markets</li> </ul> |
| Min Matched 5000 Profit ∆ 0<br>Runners: Min 5 🔄 Max 20 🖨                                                                                                    | <ul><li>Win Market</li><li>Place market</li></ul>                                                       |
| Stop@profit per Race     0.5     ✓ Continue       Stop@profit each tab     5     ✓ Continue       Stop@profit all tabs     10     ✓ Continue                                                                                                    | Market to bet WIN V<br>Selection PLACE                                                                  |
| Stop@Loss each tab 10                                                                                                    | Yes, it has win and place markets available for back<br>lay and Dutch back functions.                   |
| Allow Non-Handicap (only for win market) Allow Handicap (only for win market) Allow Hamess                                                                                                    | Add feature to Place option:<br>BACK LAY Back Dutch                                                     |
| Start Stop Clear Logout                                                                                                    | Market to bet PLACE  Selection First Favourite  2 TBP 3 TBP 4 TBP                                       |

Let's understand the more features. Bot has three

Now you can select races that are paying 2 Places only, or 3 Places only or 4 places only.

In Selection tab, for Back and Lay functions, you can select any of the first five favorites you want to bet upon:-

| Market to bet | WIN ~                                                  |  |
|---------------|--------------------------------------------------------|--|
| Selection     | First Favourite 🗸 🗸                                    |  |
| Min Price 2   | First Favourite<br>Second Favourite                    |  |
| Time to Bet   | Third Favourite<br>Fourth Favourite<br>Fifth Favourite |  |

Please remember it is only for Back and Lay functions because in Dutch function, you have to dutch the first two or three or four or five horses, hence dutch side interface is bit different.

See how the Dutch back function looks like:

| В | ACK                                    | LAY                                                                                            | Back Du                                                                               | utch                              |                                                                   |                                        |              |
|---|----------------------------------------|------------------------------------------------------------------------------------------------|---------------------------------------------------------------------------------------|-----------------------------------|-------------------------------------------------------------------|----------------------------------------|--------------|
|   | Marke                                  | et to bet                                                                                      | WIN                                                                                   |                                   |                                                                   |                                        | ~            |
|   | Time t                                 | to Bet                                                                                         | Pre-Play                                                                              | y ~                               | ] [2                                                              | 20                                     | Seconds      |
|   | Min Matched 5000                       |                                                                                                |                                                                                       |                                   |                                                                   |                                        |              |
|   | Run                                    | ners: M                                                                                        | in 5 📥                                                                                | Max B                             | 20 🖃                                                              | <b>_</b>                               |              |
|   | nun                                    | incia, pi                                                                                      | • •                                                                                   | Max                               |                                                                   |                                        |              |
|   | Stop                                   | @profit                                                                                        | per Race                                                                              | 0.5                               |                                                                   | ] <u>⊡</u> c                           | ontinue      |
|   | Stop                                   | @profit                                                                                        | each tab                                                                              | 5                                 |                                                                   | ⊡ C                                    | ontinue      |
|   | Stop                                   | @profit                                                                                        | all tabs                                                                              | 10                                |                                                                   | ⊡ C                                    | ontinue      |
|   |                                        |                                                                                                |                                                                                       |                                   |                                                                   |                                        |              |
|   | <b>C</b> 1                             | <u></u>                                                                                        |                                                                                       | 10                                |                                                                   | 1                                      |              |
|   | Stop                                   | @Loss (                                                                                        | each tab                                                                              | 10                                |                                                                   | ]                                      |              |
|   | Stop                                   | @Loss                                                                                          | each tab                                                                              | 10                                |                                                                   | ]                                      |              |
|   | Stop                                   | @Loss (                                                                                        | each tab<br>with restar                                                               | 10<br>t 🗌 (                       | Contin                                                            | ]<br>ue with                           | out restart  |
|   | Stop                                   | @Loss (<br>Continue<br>er I<br>st [                                                            | with restar<br>Min Price                                                              | 10<br>t 0                         | Contin<br>Max Pr                                                  | ue with                                | iout restart |
|   | Stop                                   | @Loss @<br>Continue<br>er !<br>st [<br>nd ]                                                    | with restar<br>Min Price                                                              | 10<br>t C<br>N                    | Contin<br>Max Pr<br>5                                             | ue with                                | nout restart |
| / | Stop                                   | @Loss @<br>Continue<br>er !<br>st [<br>nd [                                                    | with restar<br>Min Price<br>3<br>3                                                    | 10<br>t _ C                       | Contin<br>Max Pr<br>5<br>6                                        | ue with                                | iout restart |
|   | Stop                                   | @Loss<br>Continue<br>er !<br>st [<br>nd [<br>th                                                | with restart<br>Min Price                                                             | 10<br>t _ C                       | Contin<br>Max Pr<br>5<br>6<br>7                                   | ue with                                | nout restart |
|   | Stop<br>Punn<br>2<br>3<br>4            | @Loss<br>Continue<br>er !<br>st [<br>nd [<br>th [                                              | with restar<br>Min Price<br>3<br>2<br>2<br>2                                          | 10<br>t C                         | Contin<br>Max Pr<br>5<br>6<br>7<br>8                              | ue with                                | nout restart |
|   | Stop                                   | @Loss<br>Continue<br>er !<br>st [<br>rd [<br>th [<br>th ]                                      | with restar<br>Min Price<br>3<br>3<br>2<br>2<br>3<br>Handicar                         |                                   | Contin<br>Max Pr<br>5<br>6<br>7<br>8                              | ue with                                | nout restart |
|   | Stop                                   | @Loss @<br>continue<br>er /<br>st [<br>nd [<br>th [<br>th ]<br>low Nor<br>llow Har             | with restart<br>Min Price<br>3<br>3<br>2<br>2<br>3<br>1-Handicap                      | 10<br>t C                         | Contin<br>Max Pr<br>5<br>6<br>7<br>8<br>9<br>9<br>9<br>0<br>r win | ue with<br>ice<br>market               | )            |
|   | Stop  P C Runn 2 1 2 3 4 5 A A A A A A | @Loss @<br>Continue<br>er !<br>st [<br>nd [<br>th [<br>th [<br>low Nor<br>llow Har<br>llow Har | with restar<br>Min Price<br>3<br>3<br>2<br>2<br>3<br>-Handicap<br>ndicap (onl<br>ness | 10<br>t C<br>k<br>c (only for win | Contin<br>Max Pr<br>5<br>6<br>7<br>8<br>9<br>9<br>9<br>9<br>mark  | ue with<br>ice<br>market<br>et)<br>Kee | p Inplay     |

Min Price 2 Max Price 6.00

In each function, you need to specify a price range in order for selection to be qualified.

| Time to Bet | Pre-Play | $\sim$ | 60   | Seconds |
|-------------|----------|--------|------|---------|
|             | Pre-Play |        |      |         |
| Min Matched | In-Play  | ofi    | tΔ O |         |

Now, as you can see in Dutch Back function, you can select the horses you want to Dutch on by ticking the favorites and decide the price range.

Please remember, all the ticked favorites need to be qualified in the respective price range for Dutch bet to get placed. If it happens, that one of the favorite horses is not qualified, the Dutch bet will not be placed. You can select time to bet. It can be pre –play or in- play. I recommend not using in play as prices change too frequently and you may not get the right price which you want to bet on the horse during in play betting.

| Min Matched  | 5000    | Profit ∆ | 0 |
|--------------|---------|----------|---|
| Runners: Min | 5 🖨 Max | 20 🜲     |   |

It is important to know that we can't bet on every race, as not every worldwide race has sufficient liquidity on betfair and therefore, the prices may not be accurate in those Betfair markets. Hence you need **Minimum Amount matched option**.

**Runners**: - Mention the numbers of runners before the off which you want in order for the bet to be qualified.

**Profit Delta** - This is another great feature we have <u>ONLY</u> on the back side of the bot. Profit Delta is the amount by which your next back bet stake will be increased once you have the losing bet. For example, if your stop@profit target per match is \$1 and you have profit delta as \$.5, then if you have first match as a losing bet, then your 2<sup>nd</sup> profit target will not be \$1 but it will be \$1.5

Similarly, if your 2<sup>nd</sup> bet is also a losing bet, then your 3<sup>rd</sup> bet profit target will be \$2 (\$1+\$.5+\$.5) and not just \$1.

This is really great feature. It will increase your profit to a greater extent. (Obviously it depends what delta you keep). Anything between 20% to 50% of the stop@profit per Race is a good indicator for profit delta.

| Stop@profit per Race | 0.5 | Continue |
|----------------------|-----|----------|
| Stop@profit each tab | 5   | Continue |
| Stop@profit all tabs | 10  | Continue |

Above settings are very important to understand. I have not spoken about the tabs yet, which I will cover later.

**Stop@Profit per race** is the amount which you want to make from each winning race.

**Stop@profit each tab** is the amount of profit which you want to make from each tab.

Stop@profit for all tabs is the overall amount of profit which you want to make from the bot overall

| Airnesuits I Z 3 4 3 6 7 6 5 10 Log | All Results | 1 | 2 | 3 | 4 | 5 | 6 | 7 | 8 | 9 | 10 | Log |  |
|-------------------------------------|-------------|---|---|---|---|---|---|---|---|---|----|-----|--|
|-------------------------------------|-------------|---|---|---|---|---|---|---|---|---|----|-----|--|

In Saw deluxe, you will also have one of the finest features which will increase the profitability of the bot exponentially. Here you can run (up to 10 cycles) for Stop At A Winner Betting. It has ten tabs as you can see on the screenshot above.

Each tab is independent of any other tab.

Let's get into any one tab

| Sto        | p At A winner Delu: | ke v.2.53.1.1        |                     |                   | <u> </u>     | wonnar – wo spac | ing neading i i            | reauny 2 noe  | 3000000        | – 🗌 X                |
|------------|---------------------|----------------------|---------------------|-------------------|--------------|------------------|----------------------------|---------------|----------------|----------------------|
| Settings   | All Current Bets C  | ancelled Bets All Re | sults 1 2           | 3 4 5             | 6 7          | 8 9              | 10 Log                     |               |                |                      |
| <b>⊠</b> 6 | nable this Tab      | Transfer             | Profit , Amount = 0 | from              | ✓ to the Tab | ✓ for            | <ul> <li>✓ Send</li> </ul> | Tab Profit B  | Back/Lay/Dutch | 0/0/0                |
| Mar        | ket Being Proc      | essed =              |                     |                   |              | [                | Clear Lay                  | Clear Bac     | k Cle          | ear Dutch            |
|            | #                   | Date                 | Market Name         | Selection<br>Name | Bet_ID       | Bet Type         | Profit/Loss                | Matched Price | Matched Stake  | Cumulative<br>Profit |
| *          |                     |                      |                     |                   |              |                  |                            |               |                |                      |

I will cover more about the tabs later.

| Stop@Loss each tab   | 10                           |
|----------------------|------------------------------|
| Continue with restar | t 🗌 Continue without restart |

If you remember, we discussed stop@profit above and now, you should understand Stop@ Loss.

**Stop@Loss for each tab** – is the figure once passed the tab will either stop betting or restart.

Please keep in mind, bot may pass the stop loss value, as it will place a bet, if the actual loss is still below the stop loss, so remember, a \$50 stop loss could actually be much higher. Once the stop loss has been passed it will either stop or restart the bot (if option is ticked).

**Example:** If Stop Loss is set at 50, and the tab has a Loss of say 48.00, the bot will still try and recover that 48 as it is under 50, so if the odds are say 2.00 the it will bet around 50 to recover the 48 loss plus the target. Meaning you will be at 98 should the bet lose. That is when the tab would stop trying to recover the loss.

#### **Continue Button**

| Stop@profit per Race | 0.5 | Continue |
|----------------------|-----|----------|
| Stop@profit each tab | 5   | Continue |
| Stop@profit all tabs | 10  | Continue |

Continue button will ensure that bot should not stop once the profit target is reached (per match or per tab) but it will start the fresh cycle. So, if you want to keep running the bot always, please keep continue button checked.

| Stop@Loss each tab    | 10                         |
|-----------------------|----------------------------|
| Continue with restart | : Continue without restart |

Here you can see two buttons - Continue with restart and Continue without restart.

Once the stop loss has hit for any tab, then you would have option to continue betting as it is or start a new cycle.

Very important – Please use the option "Continue with restart" checked as otherwise you are exposing yourself to big risk. You may lose your bank if you have a losing run and continue without restart is checked

| Stop At A winner Deluxe                                   | × |
|-----------------------------------------------------------|---|
| Please remember that using this option may harm your bank |   |
|                                                           |   |
| ОК                                                        |   |

Please remember when you select either **continue with restart or continue without restart button**, you will get above pop up which need to click "OK". This is a mandatory Betfair requirement.

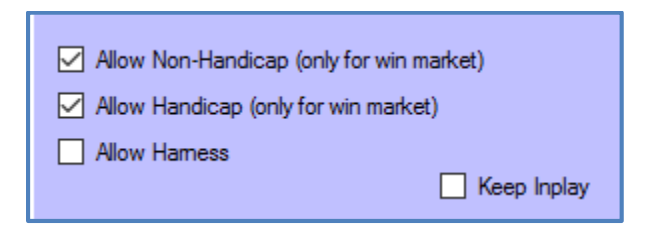

- Allow Non Handicap if you tick this option, all Non Handicap races will be loaded.
   Please remember this option is applicable only for win market. If you are placing bets in place markets, then there is no bifurcation between handicap and non-handicap based on betfair API calls.
- All Handicap if you tick this option, all Handicap races will be loaded. Please remember this option is applicable only for win market. If you are placing bets in place markets, then there is no bifurcation between handicap and non-handicap based on betfair API calls.

• Allow Harness – This option is only applicable if you have also ticked Australia and or NZ as a country option

| 🖂 AUS | 🗹 GBR | 🗌 IR | E 🗌   | RSA |
|-------|-------|------|-------|-----|
| 🗆 U   | JSA   | NZL  | Other |     |

As you know, Australia has harness meetings as well. If you don't want to place bets on harness races, please don't select this **Allow harness option**.

Another important note: In Australia, for win market, you can easily segregate harness meetings by not selecting allow harness option **but in place market, there is no segregation between Harness and horse racing.** 

So, we have put a solution for this. If Australian client selects place market for Australian racing and wants to ignore harness meetings, then please not tick allow harness option and the following harness courses will be auto deselected.

Track Betfair Code. Perth **GIPk** Brisbane **APrk** Sydney **Mngl** Melbourne **Melt** NZ **Camb** NZ **Addi** Sheparton **Shep** NZ **Alex** Adelaide **GIbD** 

The above are the main harness courses, it will atleast keep 80% of harness main meetings out from betting when you are placing bets in place markets in Australia and allow harness option is not ticked.

Keep Inplay

**Keep in Play**: - For some reason, if the bet is not matched before the start of the race, then it will get cancelled but in the same situation if you have kept "Keep In play" ticked and betfair has in play betting allowed for that race, then bet will be kept during in play betting and will try to get matched.

| Start | Stop | Clear | Logout |
|-------|------|-------|--------|
|       |      |       |        |

Start button: - Once the settings are set, press the start button in order to start the bot.

**Stop button:-**press the stop button to stop the bot.

Log out: - press the log out button and you will out from the betfair.

**Clear button :** This is very special feature in the bot. <u>When you start betting next day, the bot will start</u> <u>from the same cycle where you left it last day</u> unless you use a clear button and start fresh day. If you want to continue the same cycle, don't use the clear button and just press the start button and let it run every day. There are respective **Clear** buttons for each tab. (Back and Lay and Dutch back sides) and overall clear button on the main settings for each side (Back and Lay and Dutch back).

|                                                                               | Tab 2 Clear button for Back and Lay and Dutch<br>Back. It is start the fresh cycle when pressed |
|-------------------------------------------------------------------------------|-------------------------------------------------------------------------------------------------|
|                                                                               |                                                                                                 |
| Stop At A winner Deluxe v:2:53.1.1                                            | ×                                                                                               |
| Settings All Current Bets Cancelled Bets All Results 1 2 3 4 5 6 7 8 9 10 Log |                                                                                                 |
| Enable this Tab Transfer Profit , Amount = 0 from v to the Tab v for v        | Send Tab Profit Back/Lay/Dutch 0/0/0                                                            |
| Market Being Processed = Cear L                                               | ay Clear Back Clear Dutch                                                                       |

14

We have covered all settings for the back side. Let's switch to lay side.

| BACK LAY Back Dutch                      |  |  |  |
|------------------------------------------|--|--|--|
| Market to bet WIN ~                      |  |  |  |
| Selection First Favourite ~              |  |  |  |
| Min Price 1.00 Max Price 5.00            |  |  |  |
| Time to Bet Pre-Play ~ 60 Seconds        |  |  |  |
| Minimum Amount Matched 5000              |  |  |  |
| Runners Min 5 🖨 Max 20 🖨                 |  |  |  |
| Stop@profit per Match 0.1 Continue       |  |  |  |
| Stop@profit each Tab 0.5 Continue        |  |  |  |
| Stop@profit all tabs 0.5 Continue        |  |  |  |
| Stop@Loss each tab 5                     |  |  |  |
| Continue with restart                    |  |  |  |
| Continue without restart                 |  |  |  |
| Allow Non-Handicap (only for win market) |  |  |  |
| Allow Handicap (only for win market)     |  |  |  |
| Allow Hamess                             |  |  |  |
| Start Stop Clear Logout                  |  |  |  |
|                                          |  |  |  |

As you can see, Lay function side also has the same settings as we have on the back function side. You can decide the market to bet (win or place) and accordingly decide on the selection – first to fifth favorites.

Functionality of Continue, Clear, Continue with restart, Continue without restart are also exactly the same.

The only difference in Lay side is that there is no profit delta.

There is one box which you will see at the middle center of the interface.

| 2016-05-17 06:01:45   Back Clear Button Pressed @ tab 0<br>2016-05-17 06:01:47   lay Clear Button Pressed @ tab 0<br>2016-05-17 06:01:51   lay Clear Button Pressed @ tab 1<br>2016-05-17 06:01:53   Back Clear Button Pressed @ tab 1 | - |
|----------------------------------------------------------------------------------------------------|---|
|----------------------------------------------------------------------------------------------------|---|

It will show at what time you pressed the clear button last time. In the picture above, it tells me that the clear button was executed on 17<sup>th</sup> May morning four times, twice each for tab 0 & tab 1.

#### Why is this important?

This feature will help in understanding at what time did you use the clear button last time. The bot will continue to show profit /loss from that time onwards.

As soon as you press the clear button, the bot will erase all staking sequence, profit /loss etc. and will start fresh.

| 📹 Stop   | o At A winner De   | luxe v.2.53.1.1  |               |                |                   |        |          |             |                  | -                | □ ×                  |
|----------|--------------------|------------------|---------------|----------------|-------------------|--------|----------|-------------|------------------|------------------|----------------------|
| Settings | All Current Bets   | Cancelled Bets A | All Results 1 | 2 3 4          | 5 6               | 7 8    | 9 10 Log | 1           |                  |                  |                      |
|          | Sequence<br>Number | Tab index        | Date          | Market<br>Name | Selection<br>Name | Bet_ID | Bet Type | Profit/Loss | Matched<br>Price | Matched<br>Stake | Cumulative<br>Profit |
| *        |                    |                  |               |                |                   |        |          |             |                  |                  |                      |

In Current bets, you can see all the current bets which are not settled on Betfair yet.

| 🔛 Sto    | p At A winner De   | luxe v.2.53.1.1 | NISSI AN    | 1000 P | PACINES  | Non N        |   | 200 VIE           |   | -100 G | 10.0012 | 11/201 |       | 95009 IN |     |             | SAM ALIGHT       |                  | - |                      | × |
|----------|--------------------|-----------------|-------------|--------|----------|--------------|---|-------------------|---|--------|---------|--------|-------|----------|-----|-------------|------------------|------------------|---|----------------------|---|
| Settings | All Current Bets   | Cancelled Bets  | All Results | 1      | 2        | 3            | 4 | 5                 | 6 | 7      | 8       | 9      |       | 10       | Log |             |                  |                  |   |                      |   |
|          | Sequence<br>Number | Tab index       | Date        |        | Ma<br>Na | arket<br>ame |   | Selection<br>Name |   | Bet_ID |         |        | Bet 1 | уре      |     | Profit/Loss | Matched<br>Price | Matched<br>Stake |   | Cumulative<br>Profit |   |
| *        |                    |                 |             |        |          |              |   |                   |   |        |         |        |       |          |     |             |                  |                  |   |                      |   |
|          |                    |                 |             |        |          |              |   |                   |   |        |         |        |       |          |     |             |                  |                  |   |                      |   |

In Cancelled bet, you will see all the bets which could not get placed due to some reason and cancelled by the Betfair. You will rarely find bets in this box, as 99% of the times all qualified bets should get placed by the bot.

In the results tab, you can see the consolidated results from all active tabs be it any function – Back, lay or Dutch back. You can see below, how the consolidated results will look like.

| At A winner De     | luxe v.2.53.1.1 |               |                 |                     |            |           |             |                  |                  |                      |
|--------------------|-----------------|---------------|-----------------|---------------------|------------|-----------|-------------|------------------|------------------|----------------------|
| All Current Bets   | Cancelled Bets  | All Results 1 | 2 3 4           | 5 6                 | 7 8        | 9  10  Le | og          |                  |                  |                      |
| Sequence<br>Number | Tab index       | Date          | Market<br>Name  | Selection<br>Name   | Bet_ID     | Bet Type  | Profit/Loss | Matched<br>Price | Matched<br>Stake | Cumulative<br>Profit |
| 576                | 1               | 29/05/2016 07 | Kalg (AUS) 29t  | 6. Fat Amy          | 6808531368 | Back      | -1.46       | 1.81             | 1.46             | 6                    |
| 574                | 2               | 29/05/2016 07 | Peno (AUS) 29t  | 3. Gavs Gift        | 6808203722 | Back      | -0.51       | 1.81             | 0.51             | 7.46                 |
| 572                | 2               | 29/05/2016 06 | Echu (AUS) 29t  | 4. Gun Case         | 6808061291 | Back      | -0.18       | 1.62             | 0.18             | 7.97                 |
| 571                | 1               | 29/05/2016 06 | Echu (AUS) 29t  | 5. Emerenta         | 6808057486 | lay       | 0.1         | 7.8              | 0.11             | 8.15                 |
| 567                | 1               | 29/05/2016 06 | Pakn (AUS) 29t  | 3. White Devon      | 6807853083 | lay       | 0.1         | 7.8              | 0.11             | 8.05                 |
| 566                | 3               | 29/05/2016 06 | Moru (AUS) 29t  | 13. Thats Freedom   | 6807813319 | lay       | 0.1         | 6.6              | 0.11             | 7.95                 |
| 565                | 2               | 29/05/2016 06 | Peno (AUS) 29t  | 1. Mista Holyfield  | 6807739808 | Back      | 0.1         | 1.55             | 0.2              | 7.85                 |
| 564                | 1               | 29/05/2016 06 | Peno (AUS) 29t  | 5. Mighty Action    | 6807736745 | lay       | 0.1         | 6.4              | 0.11             | 7.75                 |
| 563                | 3               | 29/05/2016 06 | Echu (AUS) 29t  | 9. Fast And Free    | 6807679233 | lay       | 0.1         | 5.8              | 0.11             | 7.65                 |
| 561                | 2               | 29/05/2016 06 | Kalg (AUS) 29t  | 2. Fieracavalli     | 6807581288 | lay       | 0.1         | 6.2              | 0.11             | 7.55                 |
| 562                | 1               | 29/05/2016 06 | Dubb (AUS) 29t  | 3. Not A Shadow     | 6807639240 | lay       | 0.1         | 6.4              | 0.11             | 7.45                 |
| 560                | 1               | 29/05/2016 06 | Kilc (AUS) 29th | 4. Had Me At Hello  | 6807528535 | lay       | 0.1         | 6                | 0.11             | 7.35                 |
| 559                | 2               | 29/05/2016 06 | Pakn (AUS) 29t  | 3. Streetshaveno    | 6807478772 | Back      | 0.31        | 1.64             | 0.53             | 7.25                 |
| 558                | 1               | 29/05/2016 06 | Pakn (AUS) 29t  | 1. Holy Heart       | 6807474020 | lay       | 0.1         | 6.2              | 0.11             | 6.94                 |
| 557                | 1               | 29/05/2016 06 | Moru (AUS) 29t  | 5. Kiss In The Dark | 6807366530 | lay       | 0.14        | 6.2              | 0.15             | 6.84                 |
| 554                | 1               | 29/05/2016 05 | Dubb (AUS) 29t  | 8. Super Pig        | 6807172533 | lay       | 0.1         | 6.2              | 0.11             | 6.7                  |
| 553                | 1               | 29/05/2016 05 | Kalg (AUS) 29t  | 10. Hey Listen      | 6807117912 | lay       | 0.1         | 6.2              | 0.11             | 6.6                  |
| 552                | 1               | 29/05/2016 05 | Pakn (AUS) 29t  | 9. Super Jan        | 6807073192 | lay       | 0.1         | 5.9              | 0.11             | 6.5                  |
| 551                | 2               | 29/05/2016 05 | Hoba (AUS) 29t  | 3. Vengeance Of     | 6806918872 | lay       | 0.1         | 8                | 0.11             | 6.4                  |
| 550                | 1               | 29/05/2016 05 | Echu (AUS) 29t  | 9. Jaffar           | 6806861158 | lay       | 0.1         | 6                | 0.11             | 6.3                  |
| 549                | 3               | 29/05/2016 05 | Dubb (AUS) 29t  | 2. Beach Head       | 6806715611 | lay       | 0.1         | 6.8              | 0.11             | 6.2                  |
| 548                | 2               | 29/05/2016 05 | Pakn (AUS) 29t  | 15. Chei            | Export     |           | Clear       | 2.02             | 0.11             | 6.1                  |
| 547                | 1               | 29/05/2016 05 | Pakn (AUS) 29t  | 3. Essence ur re    | 6806661233 |           | 1.1         | 7.2              | 0.11             | 6.21                 |
| 546                | 2               | 29/05/2016 04 | Moru (AUS) 29t  | 4. Excellent Orat   | 6806413914 | lay       | 0.1         | 6.8              | 0.11             | 6.11                 |

Let's understand the sequencing of the tabs.

There is total number of 10 tabs which you can enable with the help of enable button.

| F | · · · · · · · · · · · · · · · · · · · |   |   |   |   |   |   |   |   |    |     |
|---|---------------------------------------|---|---|---|---|---|---|---|---|----|-----|
| I | 1                                     | 2 | 3 | 4 | 5 | 6 | 7 | 8 | 9 | 10 | Loa |
| ŀ |                                       | _ | - |   | - | - | - | - | - |    |     |

Enable this Tab

Keep the **enable this tab** checked to ensure bets can get locked under that specific tab else it will always be free tab. It will not be used for betting.

| Sto        | op At A winner Delux                             | e v.2.53.1.1          | 0                   | A I               | NY I         |          |                            | 0.017         |               | – 🗆 X                |
|------------|--------------------------------------------------|-----------------------|---------------------|-------------------|--------------|----------|----------------------------|---------------|---------------|----------------------|
| Settings   | s All Current Bets Ca                            | ancelled Bets All Res | ults 1 2            | 3 4 5             | 6 7          | 8 9      | 10 Log                     |               |               |                      |
| <b>⊠</b> E | nable this Tab                                   | Transfer I            | Profit , Amount = 0 | from              | ✓ to the Tab | for [    | <ul> <li>✓ Send</li> </ul> | Tab Profit B  | ack/Lay/Dutch | 0/0/-11.63           |
| Mark       | Market Being Processed = Clear Dutch Clear Dutch |                       |                     |                   |              |          |                            |               |               |                      |
|            | #                                                | Date                  | Market Name         | Selection<br>Name | Bet_ID       | Bet Type | Profit/Loss                | Matched Price | Matched Stake | Cumulative<br>Profit |
| •          | 1                                                | 5/27/2016 2:48:4      | Brig 27th May - 14: | Highly Sprung     | 69062402841  | Back     | -0.17                      | 4.9           | 0.17          | -11.63               |
|            | 2                                                | 5/27/2016 2:48:4      | Brig 27th May - 14: | Al Sailiyah       | 69062402845  | Back     | -0.14                      | 5.6           | 0.14          | -11.46               |
|            | 5                                                | 5/27/2016 3:19:0      | Brig 27th May - 15: | Monumental Man    | 69064003487  | Back     | -0.3                       | 4.5           | 0.3           | -11.32               |
|            | 6                                                | 5/27/2016 3:19:0      | Brig 27th May - 15: | Veeraya           | 69064003492  | Back     | -0.22                      | 6             | 0.22          | -11.02               |
|            | 7                                                | 5/27/2016 3:49:0      | Brig 27th May - 15: | Jarir             | 69065716830  | Back     | -0.61                      | 3.75          | 0.61          | -10.8                |
|            | 8                                                | 5/27/2016 3:49:0      | Brig 27th May - 15: | Dr Drey           | 69065716834  | Back     | -0.36                      | 6.4           | 0.36          | -10.19               |
|            | 9                                                | 5/27/2016 3:59:0      | Bath 27th May - 16  | Against The Odds  | 69066206792  | Back     | -0.8                       | 4.6           | 0.8           | -9.83                |
|            | 10                                               | 5/27/2016 3:59:0      | Bath 27th May - 16  | Visage Blanc      | 69066206797  | Back     | -0.6                       | 6.2           | 0.6           | -9.03                |
|            | 11                                               | 5/27/2016 5:19:0      | Brig 27th May - 17: | Wild Flower       | 69071297032  | Back     | -1.17                      | 5.1           | 1.17          | -8.43                |
|            | 12                                               | 5/27/2016 5:19:0      | Brig 27th May - 17: | Harry Bosch       | 69071297036  | Back     | -0.97                      | 6             | 0.97          | -7.26                |
|            | 13                                               | 5/27/2016 5:49:2      | Worc 27th May - 1   | Get It On         | 69073580390  | Back     | -3.56                      | 3.6           | 3.56          | -6.29                |
|            | 14                                               | 5/27/2016 5:49:2      | Worc 27th May - 1   | Sir Ollar         | 69073580393  | Back     | -3.24                      | 3.9           | 3.24          | -2.73                |
|            | 15                                               | 5/27/2016 7:09:2      | Muss 27th May - 1   | Weekend Offender  | 69079525125  | Back     | 0.82                       | 3.35          | 0.35          | 0.51                 |
|            | 16                                               | 5/27/2016 7:09:2      | Muss 27th May - 1   | Haraz             | 69079525129  | Back     | -0.31                      | 3.7           | 0.31          | -0.31                |
| *          |                                                  |                       |                     |                   |              |          |                            |               |               |                      |

In tab 1, as you can see above, it has made overall loss of -11.63 when I was testing one Dutch strategy.

| Tab Profit Back/Lay/Dutch | 0/0/-11.63 |
|---------------------------|------------|
|                           |            |

As you can see, Dutch function profit is – 11.63 and lay & back side functions profit is 0.

Currently all markets are closed in this tab but whenever any market (race) is open in any tab, it will be highlighted below and the tab will be in green in color. So, all active tabs will be green in color and it means that this tab can't be used for further betting unless this bet is settled

| 🔛 Sto    | p At A winner Delu | ıxe v.2.53.1.1         |                     |                    |              |          |                            |               |                | - 🗆 X                |
|----------|--------------------|------------------------|---------------------|--------------------|--------------|----------|----------------------------|---------------|----------------|----------------------|
| Settings | All Current Bets   | Cancelled Bets All Res | ults 1 2            | 3 4 5              | 6 7          | 8 9      | 10 Log                     |               |                |                      |
| ⊡ E      | nable this Tab     | Transfer               | Profit , Amount = 0 | from               | ✓ to the Tab | ✓ for    | <ul> <li>✓ Send</li> </ul> | Tab Profit    | Back/Lay/Dutch | 1.21/0/0             |
| Mar      | ket Being Proc     | essed = Wind           | 30th May - 17:05    | To Be Placed       | ī            | [        | Clear Lay                  | Clear Ba      | ck Cl          | ear Dutch            |
|          | #                  | Date                   | Market Name         | Selection<br>Name  | Bet_ID       | Bet Type | Profit/Loss                | Matched Price | Matched Stake  | Cumulative<br>Profit |
|          | 16                 | 5/30/2016 5:03:4       | Wind 30th May - 1   | Stockhill Diva     | 69233529893  | Back     | 0.41                       | 1.78          | 0.52           | 0.41                 |
|          | 6                  | 5/30/2016 2:58:3       | Cart 30th May - 15  | Minella Definitely | 69227178792  | Back     | 0.4                        | 2.12          | 0.36           | 0.81                 |
|          | 3                  | 5/30/2016 2:43:2       | Leic 30th May - 14  | Yankee Mail        | 69226359205  | Back     | 0.4                        | 1.75          | 0.53           | 1.21                 |

## Transfer Button

Now, if you are losing money on one tab, your next stake will increase accordingly for the upcoming bet. But if you have another tab where you have made some decent profit and you want to transfer some bit of that profit to the losing tab, you can do that with the help of transfer button.

*You can ONLY transfer from profitable tab to losing tab*. You can transfer from back to lay or lay to back side but it has to be only from profitable tab to losing tab.

Obviously, one has to be rich in order to help the poor...same logic applies when we transfer the money.

## Sequencing for tabs:-

ettings All Current Bets Cancelled Bets All Results 1 2 3 4 5 6 7 8 9 10 Log

It is very important to understand the sequencing feature of the bot. As you know, we have 10 tabs in the bot and it can handle up to ten selections at the same time.

So, if at any given point in time, all tabs are occupied, it will not take any new bet unless any tab is free.

Also, it will always prioritize the tab which comes first. Say, we have two tabs free tab 1 and Tab 3 for the next match, and then it will take tab 1 for the next match.

## Mexican wave

In this version, we have provided option for "<u>Mexican wave</u>". So, it means that all the enabled tabs will be used at least once from 1 to 10 (if all 10 tabs are enabled) before they gets started again for next round of bets.

Hence, Mexican wave will ensure all tabs are getting the matches in equal ratio. Please keep it checked if you want equal distribution of selections across tabs.

## All results are saved now

In SAW\_Bot, all results were not saved when the bot was closed for any reason. In the deluxe version, all results are saved and won't get lost even if the bot is closed.

If you really want to clear all the previous results, please close the bot and delete the below excel file "All Results" in the installation folder and open the SAW\_Deluxe bot again.

C:\Program Files (x86)\Profit Sports Betting\Stop At A Winner Deluxe

| nis PC > OS (C:) > Program Files (x86) | > Profit Sports Betting > Stop | At A Winner Deluxe |           |
|----------------------------------------|--------------------------------|--------------------|-----------|
| Name                                   | Date modified                  | Туре               | Size      |
| log files                              | 5/29/2016 7:40 AM              | File folder        |           |
| 🔊 🖾 all_results                        | 5/29/2016 8:10 AM              | Microsoft Excel C  | 2 KB      |
| avcouec-55.dll                         | 4/24/2015 1:10 AM              | Application extens | 1,077 KB  |
| 🗟 avformat-53.dll                      | 4/24/2015 1:10 AM              | Application extens | 190 KB    |
| 🗟 avutil-51.dll                        | 4/24/2015 1:10 AM              | Application extens | 124 KB    |
| Awesomium.Core.dll                     | 5/5/2015 3:26 AM               | Application extens | 1,257 KB  |
| 🖆 Awesomium.Core                       | 5/5/2015 3:26 AM               | XML Document       | 1,499 KB  |
| 🗟 awesomium.dll                        | 4/24/2015 1:10 AM              | Application extens | 20,128 KB |
| 🗟 Awesomium.Mono.dll                   | 5/1/2015 9:44 AM               | Application extens | 1,032 KB  |
| Awesomium.Mono.dll                     | 5/20/2013 8:47 AM              | XML Configuratio   | 1 KB      |
| 🖆 Awesomium.Mono                       | 3/15/2014 12:05 AM             | XML Document       | 1,153 KB  |
| Awesomium.Windows.Controls.c           | dll 5/5/2015 3:26 AM           | Application extens | 587 KB    |
| Awesomium.Windows.Controls             | 5/5/2015 3:26 AM               | XML Document       | 385 KB    |
| Awesomium.Windows.Forms.dll            | 5/5/2015 3:26 AM               | Application extens | 313 KB    |
| Awesomium.Windows.Forms                | 5/5/2015 3:26 AM               | XML Document       | 253 KB    |
| awesomium_process                      | 4/24/2015 1:10 AM              | File               | 42 KB     |
| HtmlAgilityPack.dll                    | 6/28/2015 2:03 PM              | Application extens | 131 KB    |
| HtmlAgilityPack.pdb                    | 6/28/2015 2:03 PM              | PDB File           | 284 KB    |
| HtmlAgilityPack                        | 8/19/2015 10:03 PM             | XML Document       | 121 KB    |
| 🗟 icudt.dll                            | 4/24/2015 1:10 AM              | Application extens | 9,725 KB  |
| inspector.pak                          | 11/17/2014 1:55 PM             | PAK File           | 3,851 KB  |
| Interop.LCC11.dll                      | 8/19/2015 10:03 PM             | Application extens | 5 KB      |
| 🗟 libEGL.dll                           | 4/24/2015 1:10 AM              | Application extens | 106 KB    |
| ibGLESv2.dll                           | 4/24/2015 1:10 AM              | Application extens | 505 KB    |
|                                        |                                |                    |           |

Please don't touch any other file in the installation folder. Similarly, you can remove tab excels also, if you want to get rid of results in each tab.

|          | <b>T</b> 1 · | BO            | . D                         | C. C. J. D. M              |                    |        |
|----------|--------------|---------------|-----------------------------|----------------------------|--------------------|--------|
| <u> </u> | This         | PC > OS (C:)  | > Program Files (x86) > Pro | ofit Sports Betting > Stop | At A Winner Deluxe |        |
|          | ^            | Name          | ^                           | Date modified              | Туре               | Size   |
|          |              | Stop At A     | winner Deluxe.pdb           | 5/27/2016 11:24 PM         | PDB File           | 772 KB |
| аррік    |              | 📧 Stop At A 🕯 | winner Deluxe.vshost        | 5/27/2016 11:31 PM         | Application        | 23 KB  |
| ec201:   |              | 📄 Stop At A v | winner Deluxe.vshost.exe    | 5/22/2016 4:49 PM          | XML Configuratio   | 31 KB  |
| dcast:   |              | 🔮 Stop At A 🕯 | winner Deluxe               | 5/27/2016 11:24 PM         | XML Document       | 4 KB   |
| lievin   |              | 🗟 System.IO.  | .dll                        | 8/19/2015 10:03 PM         | Application extens | 21 KB  |
| docur    |              | 🗟 System.Ne   | t.Http.dll                  | 7/9/2013 11:04 AM          | Application extens | 177 KB |
| cribec   |              | 🗟 System.Ne   | t.Http.WebRequest.dll       | 7/9/2013 11:04 AM          | Application extens | 17 KB  |
| ohit     |              | 🖹 System.Ne   | et.Http.WebRequest          | 10/1/2013 6:07 PM          | XML Document       | 6 KB   |
|          |              | 🖹 System.Ne   | t.Http                      | 10/1/2013 6:07 PM          | XML Document       | 198 KB |
|          |              | 🗟 System.Ru   | ntime.dll                   | 8/19/2015 10:03 PM         | Application extens | 22 KB  |
|          |              | 🗟 System.Th   | reading.Tasks.dll           | 8/19/2015 10:03 PM         | Application extens | 34 KB  |
| ts       | 1            | 🖳 tab_1       |                             | 5/29/2016 8:10 AM          | Microsoft Excel C  | 2 KB   |
|          |              | 🖳 tab_2       |                             | 5/29/2016 8:10 AM          | Microsoft Excel C  | 1 KB   |
| ce 9 A   | 1            | 🖳 tab_3       |                             | 5/29/2016 8:10 AM          | Microsoft Excel C  | 1 KB   |
| ce feb   |              | 🖳 tab_4       |                             | 5/29/2016 8:10 AM          | Microsoft Excel C  | 1 KB   |
|          |              | 🖳 tab_5       |                             | 5/29/2016 8:10 AM          | Microsoft Excel C  | 1 KB   |
|          |              | 🖳 tab_6       |                             | 5/29/2016 8:10 AM          | Microsoft Excel C  | 1 KB   |
|          |              | 🖳 tab_7       |                             | 5/29/2016 8:10 AM          | Microsoft Excel C  | 1 KB   |
|          |              | 🖳 tab_8       |                             | 5/29/2016 8:10 AM          | Microsoft Excel C  | 1 KB   |
|          |              | 🖳 tab_9       |                             | 5/29/2016 8:10 AM          | Microsoft Excel C  | 1 KB   |
|          |              | 🐴 tab_10 🖉    |                             | 5/29/2016 8:10 AM          | Microsoft Excel C  | 1 KB   |
|          |              | unins000.d    | lat                         | 5/27/2016 7:28 PM          | DAT File           | 7 KB   |
|          |              | ើ unins000    |                             | 5/27/2016 7:28 PM          | Application        | 798 KB |
|          | ~            | 🚳 xinput9_1_  | 0.dll                       | 12/5/2005 6:07 PM          | Application extens | 60 KB  |

#### FAQs

## 1. Can I use different Lay or different Back settings on each tab?

No. You can use only one Lay and one back setting and one Dutch setting for all tabs

I can't see prices moving on the main interface?
 Yes, prices will not move on the main interface. We don't want to waste API calls for price movement. Bot does all work in the background.

#### 3. My API per second is more than 10. What to do now?

We have designed the bot carefully; it can't be more than 10. If it is, it can be because of slow internet connections or may be Betfair reason. But you won't be charged extra for data as our bot will not cross the permissible Betfair data limit.

#### 4. One of my bet stuck in one tab what to do?

Please check on Betfair. It can be stuck because Betfair has not settled the market yet for some reason or your bot went office in between and Betfair settled the market during that time. Please remember as long as the bet will remain stuck in any tab, that tab will be occupied and won't get new bets.

In Betfair case, you should wait for market to be settled by Betfair. It happens rare as generally 99% of the times Betfair settles the market as soon as match is over. And in 2<sup>nd</sup> case, if Betfair has already settled the market and you have still bet open, please double click on the bet in current tabs and cancel the same. It will not be accounted in SAW Deluxe results.

5. I am confused on clear button?

It will settle your tab to back to zero. All sequencing and staking will start fresh. We have clear button for each tab and for bot overall. Please read the manual to understand the feature in detail.

6. Do you yourself use your bot?

Of course, we run our bots 100% on VPS like our other SAW bots. VPS is virtual private server.

- 7. Where can I see what the bot is doing second by second?
   You can see in the log file in this folder. Log file is generated on daily basis.
   C:\Program Files (x86)\Profit Sports Betting\Stop At A Winner Deluxe\log\_files
- How can I export my results into excel?
   Use export button and it will download all results into csv format.

## 9. Does it generate daily profit?

However, no one can guarantee success in betting world but we are almost there in making daily profit. All depends on settings. We always recommend you settings which we are using and profitable for us on daily basis.

#### 10. How will I receive updates?

Whenever we do any update in the product, it will be done at the server end and you will be prompted to download the new exe. Please install it and use it with old key. No need to apply for the new key as long as your subscription is valid on that pc /desktop. Key is locked to that pc.

## 11. Can I send suggestions what I want in future version?

Yes, we always listen to our client feedback. Please send it across to Michael michael\_racing(a)yahoo.com

Thanks again for your support. We will continue to deliver more innovative automated betting solutions in coming months.

Strategies You Can Look at Using.

www.sawdeluxe.com/Strategies\_SAW\_DeLuxe\_Betting\_Bot.pdf

If you have not got your copy of the software Click Here

Or cut and paste: www.sawdeluxe.com

Cheers

Steve & Michael

www.profitsportsbetting.com

Download this 100% risk free method from link given below:-

http://www.profitsportsbetting.com/zeroriskmethod.html

See Strategies to use : http://www.stopatawinnerbot.com/strategies.htm

Some of our other profitable products are:-

| www.allbythebook2.com                            | www.smartsoccertrading.com                       | <u>http://racingprofitbooster.co</u><br><u>m/</u> |
|--------------------------------------------------|--------------------------------------------------|---------------------------------------------------|
| www.smart-racing-trader.com                      | www.rate-the-races.com                           | www.betfairatm.com                                |
| www.placelayformula.com                          | www.5minutestolay.com                            | www.2020crickettrading.co<br>m                    |
| www.kiss-laying.com                              | www.simply-lays.com                              | www.probetfairtrading.com                         |
| www.soccerbettinghq.com                          | www.betfairsuccessformula.com                    | www.zerorrisktrader.com                           |
| http://www.goldensoccerstar.com/<br>michael.htm  | http://www.all-by-the-<br>book.com/michael.htm   | http://cashflowfootball.com                       |
| http://www.triple-h-<br>horseracing.com          | www.sandwichlays.com                             | www.pem-method.com                                |
| www.summerlays.com                               | www.trade4incomeonbetfair.com                    | www.excellentcashbuilder.co<br>m                  |
| www.online24-7money.com                          | http://www.globalsoccergoals.co<br>m/michael.htm | http://dailyreturngenerator.c<br>om/              |
| http://baccarat-betting-<br>system.com/          | http://globalsoccergoals.com                     | www.national-hunt-<br>treasure.com                |
| http://winningmoreawsoftware.co<br>m/michael.htm | http://racingbyzen.com/                          | http://footballgolddust.com/<br>michael.htm       |

| http://stablesecrets.com/         | http://www.world-sam-       | http://football-bank-       |
|-----------------------------------|-----------------------------|-----------------------------|
|                                   | soccer.com/                 | builder.com/                |
|                                   |                             |                             |
| http://threekeyfootball.com/micha | http://beaumontbetting.com/ | http://steamerdrifterbot.co |
| <u>el.htm</u>                     |                             | <u>m/</u>                   |
|                                   |                             |                             |
| http://www.bigoddswinners.com/    | http://socceratm.com/       | www.In Play Soccer          |
|                                   |                             | Scanner.com                 |
|                                   |                             |                             |
| www.soccer45.com                  | www.soccerflipper.com       | www.ltdsoccerbot.com        |
|                                   |                             |                             |
| www.worldsoccerprofitclub.com     | www.footballpayday.com      |                             |
|                                   |                             |                             |